Задача № 39 727 от 01.08.2016 - Уведомление о выполнении: В отчет ПРИХОД ДС по подразделением добавить атрибут Контрагент

BODY{MARGIN:0;PADDING:8PX;OVERFLOW:AUTO;WIDTH:100%;HEIGHT:100%;}P{LINE-HEIGHT:1.15;MARGIN:0;}OL,UL{MARGIN-TOP:0;MARGIN-BOTTOM:0;}IMG{BORDER:NONE;}

Серебреников => Все настаривается в пользовательском режиме!

ЧАСТО НУЖНО ПОСМОТРЕТЬ, ПРИШЛИ ЛИ ДЕНЬГИ ЗА МЕСЯЦ ПО ОПРЕДЕЛЕННОМУ КОНТРАГЕНТУ. ПОСКОЛЬКУ СПИСОК ДЛИННЫЙ, ИСКАТЬ ГЛАЗАМИ НЕУДОБНО. НУЖНО ИМЕТЬ ВОЗМОЖНОСТЬ ОТСОРТИРОВАТЬ ПО ПОЛЕ КОНТРАГЕНТ К УЖЕ ИМЕЮЩИМСЯ В ДАННОМ ОТЧЕТЕ ФИЛЬТРАМ

НАСТРОЙКАМИ ФОРМЫ ОТЧЕТА ВЫБРАТЬ ПОЛЕ КОНТРАГЕНТ И ВЫВЕСТИ НА ФОРМУ НЕ ПОЛУЧИЛОСЬ

<HR> <FIELDSET> <LEGEND> Ломакин Дмитрий - 2 августа 2016 г. 16:09:56 </LEGEND> Жду результата по моим комментариям </FIELDSET> <FIELDSET> <LEGEND> Ломакин Дмитрий - 1 августа 2016 г. 17:45:58 </LEGEND> HA скрине 2 это должно по идее быть после манипуляций, а этого нет </FIELDSET> <FIELDSET> <LEGEND> Ломакин Дмитрий - 1 августа 2016 г. 17:43:59 </LEGEND> Hanuши тогда пошагово куда зайти Там куча вариантов этих настроек Я пробовал в BCE ДЕЙСТВИЯ ИЗМЕНИТЬ ВАРИАНТ , потом вкладка ОТБОР </FIELDSET> <FIELDSET> <LEGEND> Ломакин Дмитрий - 1 августа 2016 г. 17:42:50 </LEGEND> я скрин же указал, где это должно появится после этих манипуляций </FIELDSET> <FIELDSET> <LEGEND> Ломакин Дмитрий - 1 августа 2016 г. 17:42:28 </LEGEND> Я и написал, что не получилось Я сделал так как у тебя на скринах - а в форме основной это не появлось </FIELDSET>

<В> Новая - 1 августа 2016 г. 17:36:18 - Серебреников - </В>

</BODY></HTML></HTML>

From: http://wiki.parus-s.ru/ - **ИМЦ Wiki** 

Permanent link: http://wiki.parus-s.ru/doku.php?id=okabu:up:tasks:ea27b356\_57ec\_11e6\_9477\_0050569e7e0a

Last update: 2016/08/02 13:10